# Clic'Amap

A compter de cet hiver les commandes des contrats pains et vins passent par l'application Clic'Amap.

Un contrat écrit et signé avec le producteur reste obligatoire.

Il est établi **après la validation de votre commande sur Clic'Amap,** le montant total du contrat étant issu de votre commande.

Les pages suivantes vous expliquent comment l'utiliser mais surtout n'hésitez pas à venir nous voir lors des distributions parce que rien ne remplace un échange direct

Tout va commencer par un mail.

Clic'AMAP <clicamap@amap-aura.org>

A pierre.ahizi 🖃

Bonjour, voici vos identifiants pour vous connecter à Clic'AMAP : Adresse email : <u>pier</u> Mot de passe : WKoCkFvE

Cliquez ici pour accéder à l'application

#### Clic'Amap, connexion (<u>http://clicamap.amap-aura.org/</u>)

Je me connecte soit :

- à l'aide du lien que j'ai reçu par mail Cliquez ici pour accéder à l'application
- en tapant <u>http://clicamap.amap-aura.org/</u> sur mon navigateur

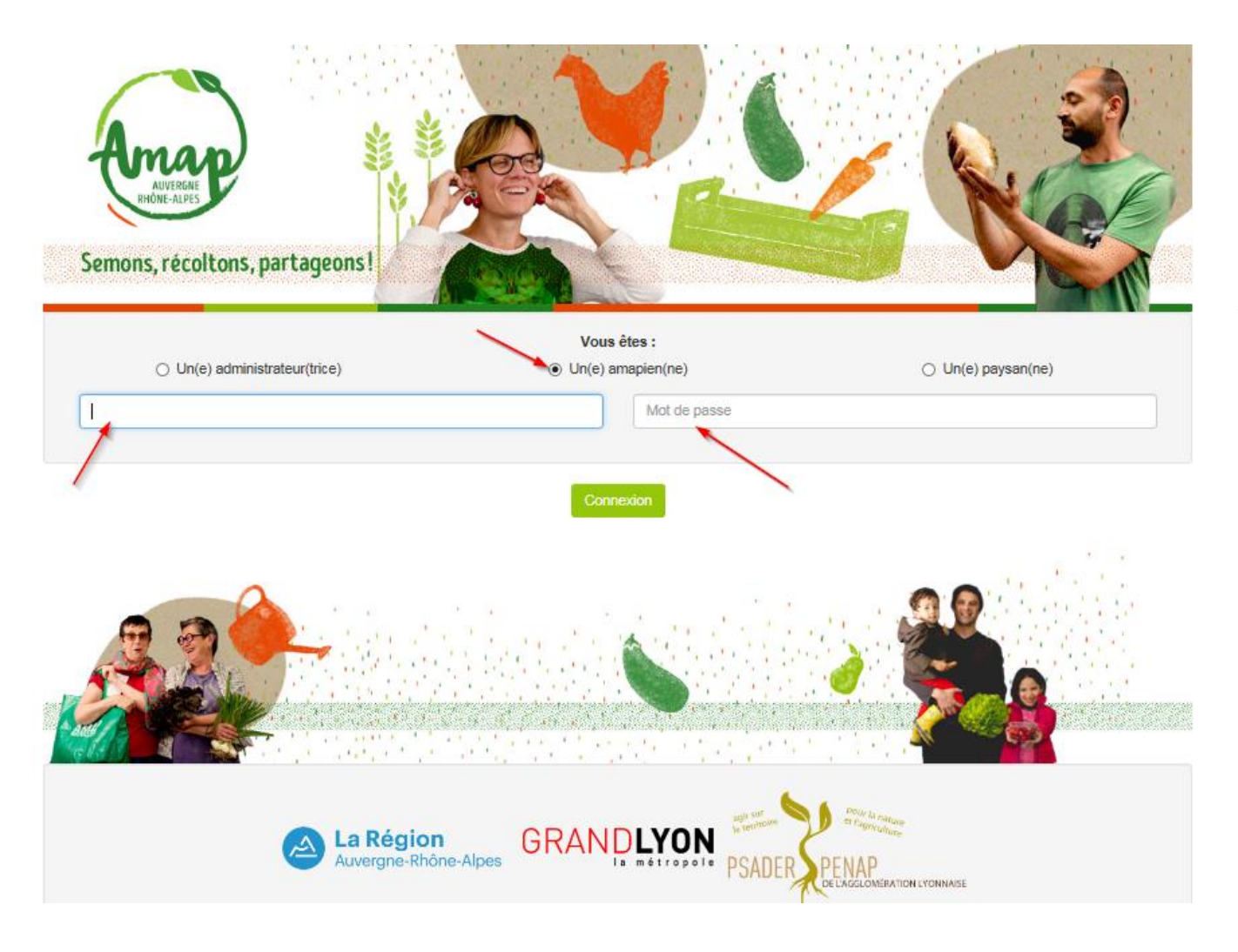

1. Je précise que je suis un amapien

2. Je saisis mon adresse mail

 J'indique le mot de passe reçu dans le mail

# Je clique sur Mon compte pour afficher le menu déroulant Je choisis Mes contrats pour voir la liste des contrats disponibles

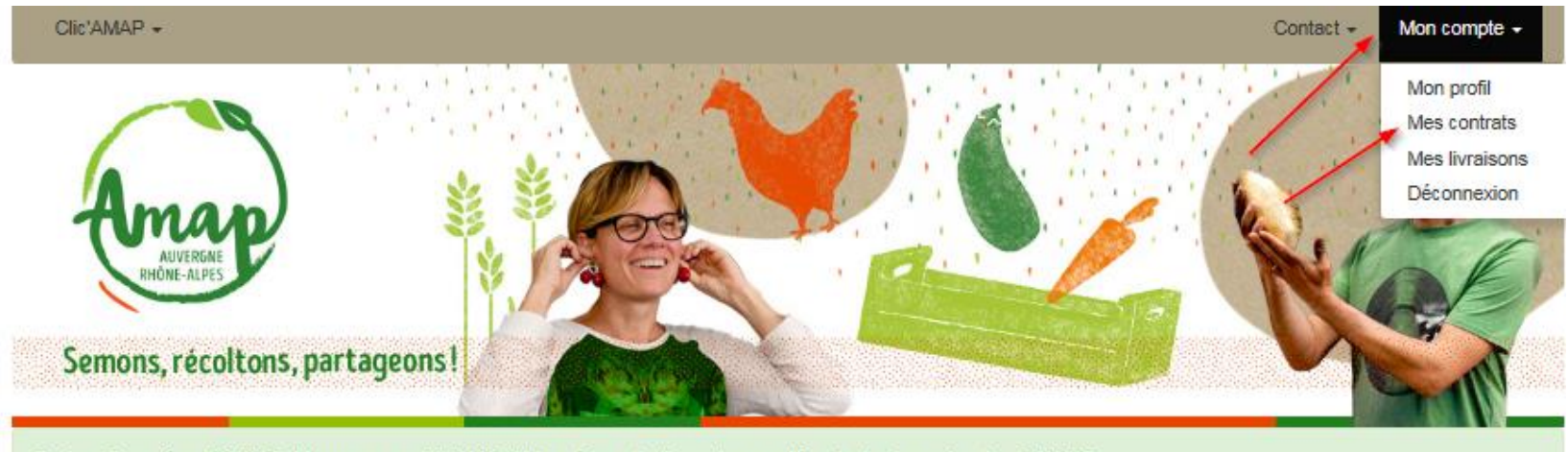

Bonjour Geneviève BRUNOD, bienvenue sur Clic'AMAP ! Vous êtes actuellement connecté en tant qu'amapien de : ZolAMAP.

Vous souhaitez administrer Clic'AMAP pour votre AMAP, contactez-nous. Le réseau vous transmettra alors un identitfiant qui vous permettra de gérer votre AMAP et vos contrats en toute simplicité grâce à Clic'AMAP.

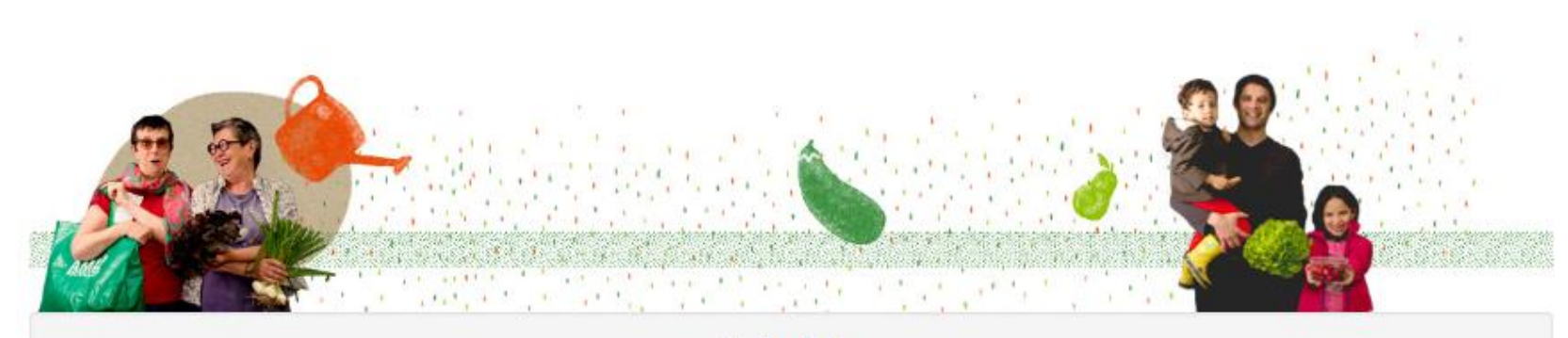

### Détail « Mes contrats »

La partie Les nouveaux contrats disponibles présente tous les contrats auxquels je peux souscrire

Dans Mes contrats existants je retrouve les contrats déjà signés

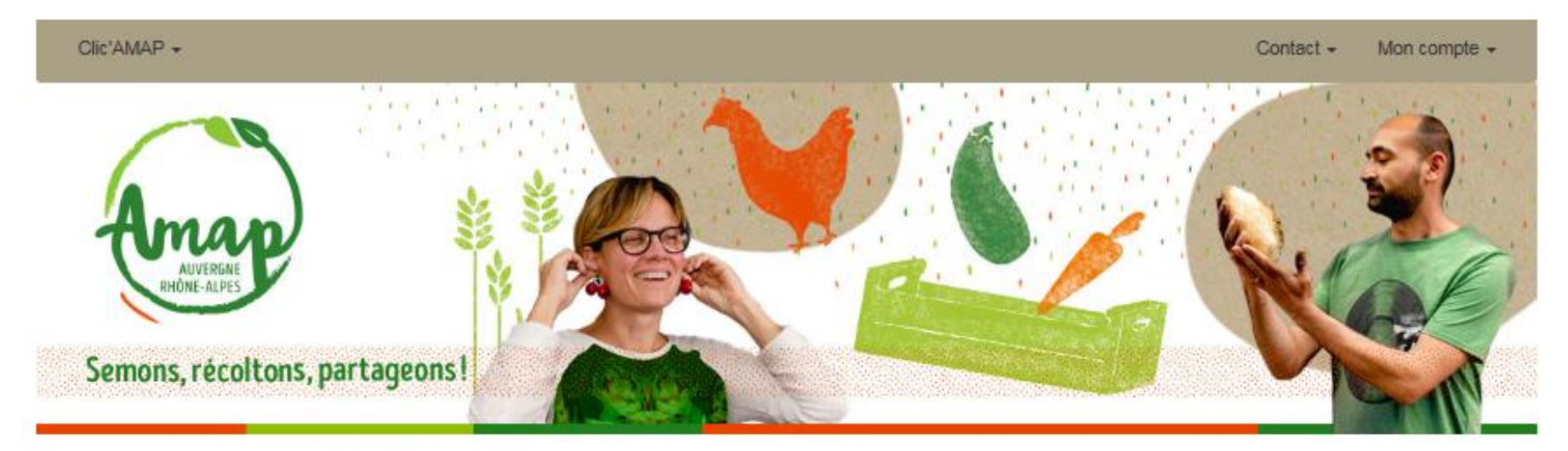

#### Les nouveaux contrats disponibles

| Nom              | Livraisons obligatoires | Choix identiques |            |
|------------------|-------------------------|------------------|------------|
| Vin 2017/2018    | 0 sur 22                | NON              | S'INSCRIRE |
| Pain 2017 / 2018 | 0 sur 23                | NON              | S'INSCRIRE |

#### Mes contrats existants

Je clique sur S'INSCRIRE pour choisir un nouveau contrat

Dans l'écran suivant je choisis la variété et la quantité désirée pour chaque date. Les dates sans distribution apparaissent avec des xx et je ne peux pas saisir de quantité.

Des ascenseurs à droite et en bas me permettent de voir les autres dates et les autres variétés

#### Visualiser le contrat

Gestion des contrats signés > Pain 2017 / 2018 > Annick AHIZI > Visualiser

|                | Nature<br>Kg<br>4.65€ | Graine<br>800<br>4.8 € | Graine<br>Kg<br>5.95€ | Avoine<br>800<br>4.8 € | Avoine<br>Kg<br>5.95€ | Fruits<br>800<br>4.8 € | Fruits<br>Kg<br>5.95<br>€ | Noix<br>800<br>5.6€ | Noix<br>Kg<br>6.95€ | Complet<br>800<br>4€ | Complet<br>Kg<br>4.95€ | Seigle<br>800<br>4.4€ | Seigle<br>Kg<br>5.5€ | Vendang<br>500<br>3€ | Vendang<br>Kg<br>6€ | Sablés<br>X 25<br>5€ | Galette<br>Part<br>1€ | E |
|----------------|-----------------------|------------------------|-----------------------|------------------------|-----------------------|------------------------|---------------------------|---------------------|---------------------|----------------------|------------------------|-----------------------|----------------------|----------------------|---------------------|----------------------|-----------------------|---|
| 2017-<br>11-09 |                       | 1                      |                       |                        |                       |                        |                           |                     |                     |                      |                        |                       |                      |                      |                     |                      |                       |   |
| 2017-<br>11-16 |                       | 1                      | Jev                   | raines                 | le 9/11               | X                      |                           |                     |                     |                      |                        |                       |                      |                      |                     |                      |                       |   |
| 2017-<br>11-23 |                       | 1                      |                       |                        |                       |                        |                           |                     |                     |                      |                        |                       |                      |                      |                     |                      |                       |   |
| 2017-<br>11-30 |                       | 1                      |                       |                        |                       |                        |                           |                     |                     |                      |                        |                       |                      |                      |                     |                      |                       |   |
| 2017-<br>12-07 |                       | 1                      |                       |                        |                       |                        |                           |                     |                     |                      |                        |                       |                      |                      |                     |                      |                       |   |
| 2017-<br>12-14 |                       | 1                      |                       | dis                    | Pas de<br>tributior   | n le                   |                           |                     |                     |                      |                        |                       |                      |                      |                     |                      |                       |   |
| 2017-<br>12-21 |                       | 1                      |                       | $\succ$                | 28/12                 |                        |                           |                     |                     |                      |                        |                       |                      |                      |                     |                      |                       |   |
| 2017-<br>12-28 | ×00                   | xx0                    | X00                   | xxx                    | xxx                   | XX                     | xx                        | XXXX                | xxx                 | xxx                  | xxx                    | xx                    | xx                   | xxx                  | xxx                 | XXX                  | xxx                   |   |
| 2018-<br>01-04 |                       | 1                      |                       |                        |                       |                        |                           |                     |                     |                      |                        |                       |                      |                      |                     |                      |                       |   |

Certains produits (ici la brioche) ne sont disponibles qu'à certaines dates.

Attention, les pains nature 500 et 800 g sont en fin de liste, il faut se déplacer vers la droite pour les trouver

A noter, en se déplaçant sur la gauche on perd la colonne des dates, il faut repérer la ligne à saisir. Ce point est en correction.

#### Sélection des quantités

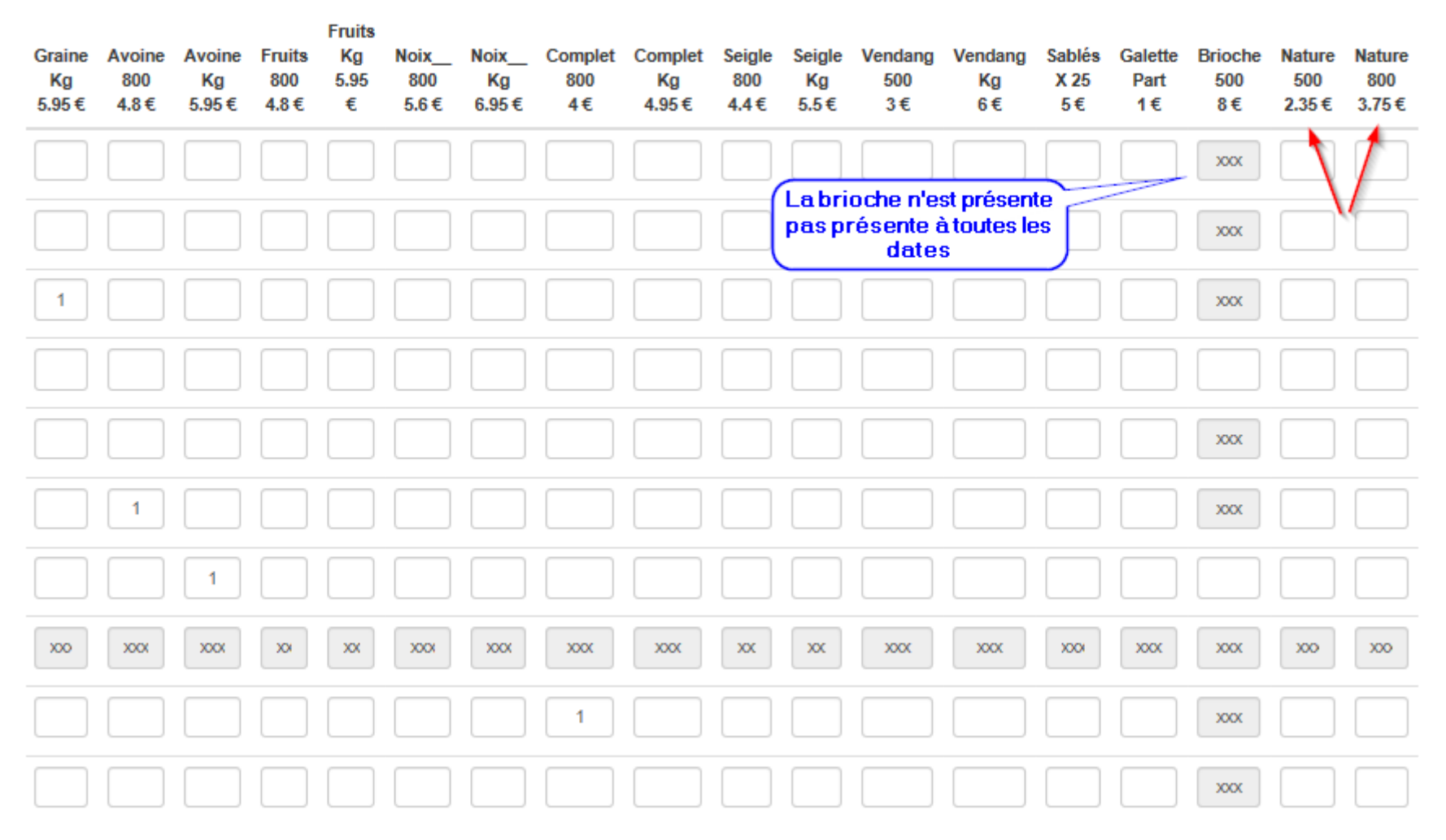

Astuce : si je veux le même pain à toutes les distributions je remplis la 1° ligne et je clique sur **Copier la première ligne partout** 

Quand j'ai terminé je clique **Sauvegarder** pour enregistrer mon contrat. **A Noter** : cette sauvegarde signe le contrat, **il n'est ensuite plus modifiable**. Pour le modifier à postériori je dois m'adresser au référent lors des distributions ou adresser un mail à <u>zolamap.villeurbanne@gmail.com</u>

| 2018-<br>02-08 |           |            |        |     |      |    |    |   |   |     |     |      |     |   |    |     |      |        |      |         | -  |
|----------------|-----------|------------|--------|-----|------|----|----|---|---|-----|-----|------|-----|---|----|-----|------|--------|------|---------|----|
| 2018-<br>02-15 | xxx       | 200        | ××0    | XXX | XXXX | xx | xx | x | x | XXX | xxx | 200  | ( x | ĸ | xx | xxx | X00X | ×      | OX   | xxx     |    |
| 2018-<br>02-22 | xo        | 200        | xxx    | XXX | XXXX | ×  | xx | × | x | XXX | xxx | >>>> | x x | ĸ | xx | xxx | ×00  | ×      | CX   | xxx     |    |
| 2018-<br>03-01 |           |            |        |     |      |    |    |   |   |     |     |      |     |   |    |     |      |        |      |         |    |
| 2018-<br>03-08 |           |            |        |     |      |    |    |   |   |     |     |      |     |   |    |     |      |        |      |         |    |
| 2018-<br>03-15 |           |            |        |     |      |    |    |   |   |     |     |      |     |   |    |     |      |        |      |         |    |
| 2018-<br>03-22 |           |            |        |     |      |    |    |   |   |     |     |      |     |   |    |     |      |        |      |         |    |
| 2018-<br>03-29 |           |            |        |     |      |    |    |   |   |     |     |      |     |   |    |     |      |        |      |         | -  |
| 2018-<br>04-05 |           |            |        |     |      |    |    |   |   |     |     |      |     |   |    |     |      |        |      |         |    |
| 2018-<br>04-12 |           |            |        |     |      |    |    |   |   |     |     |      |     |   |    |     |      |        | 1    |         | 13 |
| <              |           |            |        |     |      |    |    |   |   |     |     |      |     |   |    |     |      |        |      | >       |    |
| Copier         | la premiè | re ligne p | artout |     |      |    |    |   |   |     |     |      |     |   |    |     | 4    | nnuler | Sauv | egarder |    |

# Mon contrat est validé. Je peux le consulter mais plus le modifier.

### Je retourne sur Mon compte et je choisis Mes livraisons

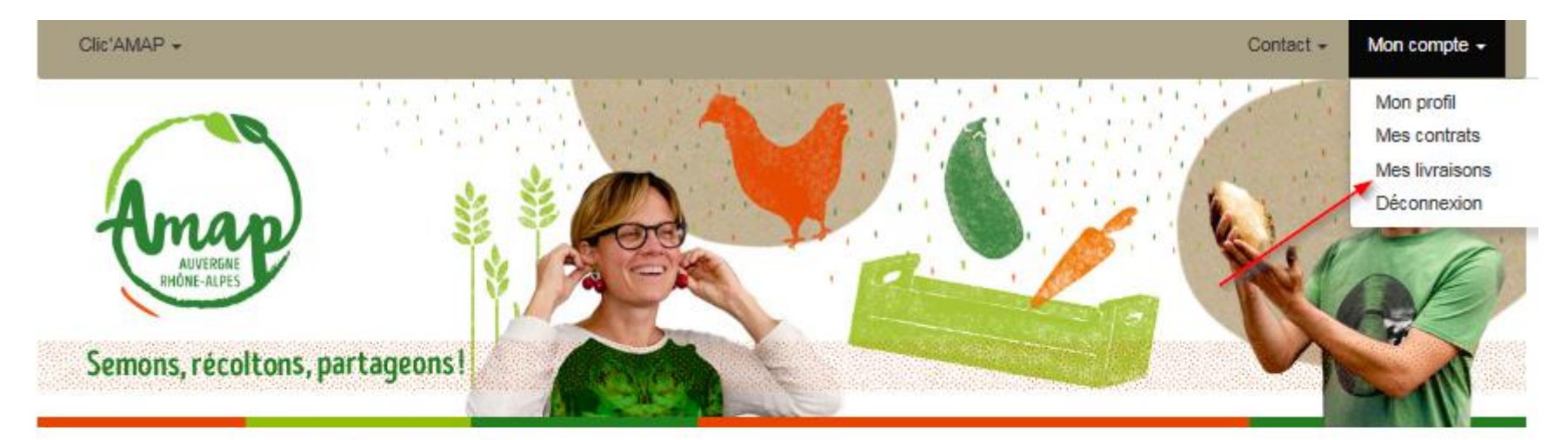

#### Les nouveaux contrats disponibles

| Nom              | Livraisons obligatoires | Choix id             | lentiques                  |                                  |            |
|------------------|-------------------------|----------------------|----------------------------|----------------------------------|------------|
| Vin 2017/2018    | 0 sur 22                | NON                  |                            |                                  | S'INSCRIRE |
| Mes contrats e   | existants               |                      |                            | Je peux consulter<br>mon contrat |            |
| Nom              | Date d'inscription      | Date de modification | Livraisons<br>obligatoires | Choix<br>identiques              | Outils     |
| Pain 2017 / 2018 | 2017-10-07 23:37:30     |                      | 0 sur 23                   | NON                              |            |

# Calendrier des livraisons

Les jours de livraison sont surlignés en vert

#### Calendrier des livraisons

Les dates en vert indiquent une date de livraison. Cliquez pour visualiser le détail des commandes effectuées sur cette date et donc des livraisons a effectuer ce jour-ci.

| <                     | Novembre 2017 | Novembre 2017 |          |       |          |        |  |  |  |  |  |  |
|-----------------------|---------------|---------------|----------|-------|----------|--------|--|--|--|--|--|--|
| Dimanche              | Lundi         | Mardi         | Mercredi | Jeudi | Vendredi | Samedi |  |  |  |  |  |  |
|                       |               |               | 1        | 2     | 3        | 4      |  |  |  |  |  |  |
| 5                     | 6             | 7             | 8        | D 🔷   | 10       | 11     |  |  |  |  |  |  |
| 12                    | 13            | 14            | 15       | 16    | 17       | 18     |  |  |  |  |  |  |
| 19                    | 20            | 21            | 22       | 23    | 24       | 25     |  |  |  |  |  |  |
| 26                    | 27            | 28            | 29       | 30    |          |        |  |  |  |  |  |  |
| Livraioono du 40/44/0 | 047           |               | ×        |       |          |        |  |  |  |  |  |  |

Livraisons du 16/11/2017

#### Vin 2017/2018

1 Blanc QUINTEFEUILLE 2015, 75 cl

Pain 2017 / 2018

1 graine, 800

En cliquant sur un jour je retrouve le détail de mes commandes, tous contrats confondus

# Récapitulatif de votre commande

Après la validation de votre commande nous vous ferons parvenir un récapitulatif de votre commande avec son montant.

Note : Vous pouvez régler en 1 à 6 chèques. Le détail est à mettre dans le contrat papier signé

| Contrat de AHI   | ZI Annick  |        |        |         |        |        |        |        |      |       |         |         |        |        |         |         |        |         |         |        |        |
|------------------|------------|--------|--------|---------|--------|--------|--------|--------|------|-------|---------|---------|--------|--------|---------|---------|--------|---------|---------|--------|--------|
| Extrait le 09/10 | /2017 08:1 | 0:29   |        |         |        |        |        |        |      |       |         |         |        |        |         |         |        |         |         |        |        |
|                  |            | Nature | graine | graine  | Avoine | Avoine | Fruits | Fruits | Noix | Noix  | Complet | Complet | Seigle | Seigle | Vendang | Vendang | Sablés | Galette | Brioche | Nature | Nature |
| Dates            | Total      | 4.65€  | 4.8€   | 5.95€   | 4.8€   | 5.95€  | 4.8€   | 5.95€  | 5.6€ | 6.95€ | 4€      | 4.95€   | 4.4€   | 5.5€   | 3€      | 6€      | 5€     | 1€      | 8€      | 2.35€  | 3.75€  |
|                  |            | Kg     | 800    | Kg      | 800    | Kg     | 800    | Kg     | 800  | Kg    | 800     | Kg      | 800    | Kg     | 500     | Kg      | x 25   | part    | 500     | 500    | 800    |
|                  |            |        |        |         |        |        |        |        |      |       |         |         |        |        |         |         |        |         |         |        |        |
| Cumul            | 96.00€     | 0      | 20     | 0       | 0      | 0      | 0      | 0      | 0    | 0     | 0       | 0       | 0      | 0      | 0       | 0       | 0      | 0       | 0       | 0      | 0      |
| 2017-11-09       | 4.80€      |        | 1      | <b></b> | ļ      |        |        |        |      |       |         |         |        |        |         |         |        |         |         |        |        |
| 2017-11-16       | 4.80€      |        | 1      |         |        |        |        |        |      |       |         |         |        |        |         |         |        |         |         |        |        |
| 2017-11-23       | 4.80€      |        | 1      |         |        |        |        |        |      |       |         |         |        |        |         |         |        |         |         |        |        |
| 2017-11-30       | 4.80€      |        | 1      |         |        |        |        |        |      |       |         |         |        |        |         |         |        |         |         |        |        |
| 2017-12-07       | 4.80€      |        | 1      |         |        |        |        |        |      |       |         |         |        |        |         |         |        |         |         |        |        |
| 2017-12-14       | 4.80€      |        | 1      |         |        |        |        |        |      |       |         |         |        |        |         |         |        |         |         |        |        |
| 2017-12-21       | 4.80€      |        | 1      |         |        |        |        |        |      |       |         |         |        |        |         |         |        |         |         |        |        |
| 2017-12-28       | 0.00€      |        |        |         |        |        |        |        |      |       |         |         |        |        |         |         |        |         |         |        |        |
| 2018-01-04       | 4.80€      |        | 1      |         |        |        |        |        |      |       |         |         |        |        |         |         |        |         |         |        |        |
| 2018-01-11       | 4.80€      |        | 1      |         |        |        |        |        |      |       |         |         |        |        |         |         |        |         |         |        |        |
| 2018-01-18       | 4.80€      |        | 1      |         |        |        |        |        |      |       |         |         |        |        |         |         |        |         |         |        |        |
| 2018-01-25       | 4.80€      |        | 1      |         |        |        |        |        |      |       |         |         |        |        |         |         |        |         |         |        |        |
| 2018-02-01       | 4.80€      |        | 1      |         |        |        |        |        |      |       |         |         |        |        |         |         |        |         |         |        |        |
| 2018-02-08       | 4.80€      |        | 1      |         |        |        |        |        |      |       |         |         |        |        |         |         |        |         |         |        |        |
| 2018-02-15       | 0.00€      |        |        |         |        |        |        |        |      |       |         |         |        |        |         |         |        |         |         |        | 1      |

# **Petits plus**

Dans le bandeau de l'application (la ligne grise en haut) vous avez des menus déroulants. Il suffit d'y positionner la souris pour les voir et y accéder

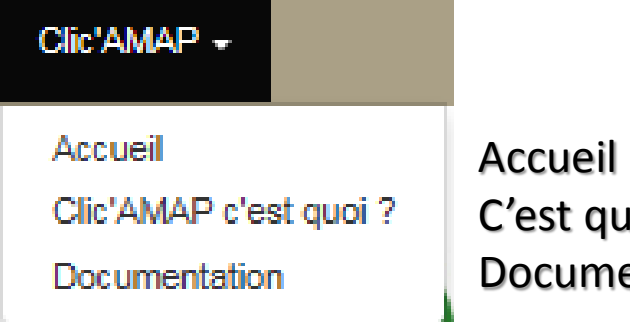

Accueil sert à revenir au départ si vous êtes perdu C'est quoi, pour tout savoir sur qui a fait Clic'Amap Documentation pour avoir... des documentations

Gestionnaire AMAP pour contacter ZolAMAP
Administrateur réseau pour joindre le réseau des Amap.
Vous devrez sélectionner la région Rhône Alpes Auvergne

| Contact -             | Mon com |  |  |  |  |  |  |
|-----------------------|---------|--|--|--|--|--|--|
| Gestionnair           | e AMAP  |  |  |  |  |  |  |
| Administrateur réseau |         |  |  |  |  |  |  |

#### Mon compte -

Mon profil Mes contrats Mes livraisons Déconnexion

Mon profil pour retrouver qui vous êtes <sup>(2)</sup>
ou pour changer votre mot de passe
Mes contrats / Mes livraisons pour suivre vos commandes
Déconnexion pour sortir proprement de l'application